# <u>イベントの申込方法について</u> 【ずっと元気!プロジェクト】 オンラインで実践!健康体操&発声教室プログラム

【1】 【ずっと元気!プロジェクト】の個人情報の取り扱い規約への同意 ~ 利用規約同意後のJCDイベントプラットフォームへの遷移方法

【2】 (初回のみ) JCDイベントプラットフォームへの会員登録 ~ 会員登録後のイベント申込ページへの遷移方法

【3】イベント申込方法

- -1 イベント申込 + 事前アンケート回答
- -2 支払い情報入力(初回のみ)

## 【 1 】 【ずっと元気!プロジェクト】の個人情報の取り扱い規約への同意 ~ 利用規約同意後のJCDイベントプラットフォームへの遷移方法

中部電力【ずっと元気!プロジェクト】 HPより【オンラインで実践!健康体操 &発声教室】の【参加登録はこちら】を 押してください。

\*インターネットより 【中部電力 ずっと元気!プロジェクト】 にて検索ください。

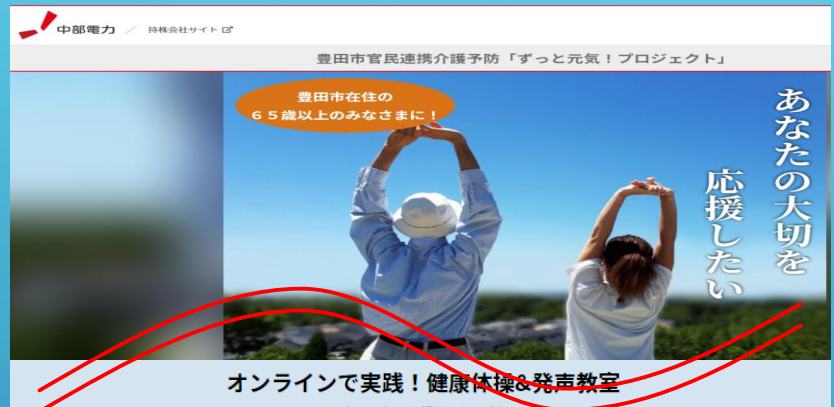

(8月下旬より提供開始予定)

#### 【前半】インストラクターに学ぶ健康体操

インストラクターが「健康維持を目的とした体の動かし方を実践する」プログラムで す。運動の効果は継続することで身につくものです。

高齢者でも取り組みやすいよう受講後も継続して実践していただける内容をご案内し ます。年間通して継続する基本動作と、回によって重点的に取り組む内容を季節に合 わせてお届けいたします。

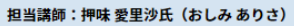

7歳から新体操を始める。全日本インカレ団体総合優勝、全日本新体操選手権総合 優勝、ユニバーシアード大会団体総合3位など輝かしい成績を収め2010年に東京 女子体育大学卒業。

2017年までNHKテレビ体操でアシスタントを務める。現在は、新体操指導の 他、幅広い年齢層を対象に、ラジオ体操を中心とした運動指導も行っている。

#### 【後半】声優から直接学ぶ発声練習での健康法

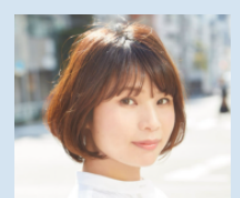

声を出すプロフェッショナルに学ぶ発声練習プログラムです 普段から声を出すことはもちろんのこと、声だけの表現で感情など演じることを求め られる声優が講師となり、お申し込み後にお届けするテキスト教材【心とカラダを整 えるおとなのための1分音読】を使い、感情を表現しながら行う発声練習により脳を 活性化し喉の筋力アップも目指します。

#### 担当講師:丸塚 香奈氏(まるつか かな)

兵庫県出身。JTBエンタテインメント所属の声優でアニメやナレーション、舞台・イ ペントMCなど幅広い分野で活躍中。

※イベントで使用する教材【心とカラダを整えるおとなのための1分音読】は、以下の「参加登 録はこちら」にて初回お申込みをいただいた後、ご登録住所へご送付いたします。詳しくは、お 申し込み後に主催者よりお送りするメールにてご案内いたします。

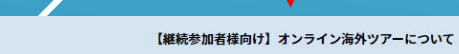

<オンラインで実践!健康体操&発声教室>プログラムに所定回数の継続参加をいた だいた方(※)を対象に無料にてオンライン海外ツアーへご招待いたします。

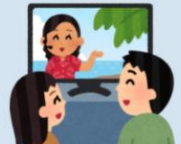

スケジュール (予定) ■第一回オンライン海外ツアー 間催時期:2022年2月頃 方面:アジア

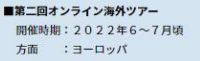

(※)参加条件についてはお申込みページにて詳しくご案内しています。

#### お申込みにあたって

■参加料金 初回参加時のみ2,000円(税込)でございます。2回目以降のご参加費は無料です。

#### ■オンラインでの開催

本イベントは、会議アプリ「Zoom」を使用します。パソコン・タブレット・スマートフォン端末のいずれかと、ネット環境が必要となります。

#### ■お申込み上の注意点

必ず豊田市官民連携介護予防「ずっと元気!ブロジェクト」の規約類に同意のうえ、株式会社JTBコミュニケーション デザインが提供する【JCD Event Platform】で参加申し込みください。 予約の問題に「参加客号は、ことなり」のという、ものに声言」も多ので声でご笑つ! ノキります

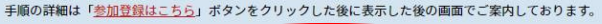

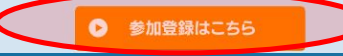

|                                                                                                    | オンラインで実践! 健康体操&発声教室のお申込みページ                                                                                                    |
|----------------------------------------------------------------------------------------------------|----------------------------------------------------------------------------------------------------|
| お申込みページ移行後に<br>まずは、 <mark>参加同意URL</mark> を押していただき<br>各種規約を確認後、次へを押して                                                                                                    | <ul> <li>①以下のURLをクリックし、豊田市官民連携介護予防「ずっと元気!プロジェクト」の規約類にご同意ください。</li> <li>参加同意URと、<u>https://www.chuden.jp/a/sys/eng_0001200xr/1139341/index.html?s=13615</u></li> <li>②ご希望のイベントの青い箇所をクリックいただき、イベントへお申し込みください。</li> <li>本イベントは、初回のみ参加費用(2,000円)を申し受けます。</li> <li>初回参加お申し込み後、イベント当日までに発声練習で利用する教材書籍をお届けいたします。</li> <li>*本イベントへのご参加受付は、株式会社JTBコミュニケーションデザインが提供する[JCD Event Platform]で受付いたします。</li> <li>*本イベントへのご参加で付合、以下希望する回の「初めてのご参加者はこちら」ボタンをクリック後、パスワードを入力のうえ、会員登録いただきお申込みください。</li> </ul> |
| る進みください。                                                                                                    | 【第一回】       初めてのご参加者はこちら         2021年8月21日(土)       *パスワード: Toyota0821                                                                                                    |
| 豊田市官民連携介護予防「ずっと元気!プロジェクト」参加登録                                                                                                    | 【第二回】       初めてのご参加者はこちら       2回目以降の         2021年9月25日(土)       ご参加者はこちら       ご参加者はこちら         14:00~15:00       *パスワード: Toyota0925       *パスワード: Toyota0925                                                                                                    |
| 以下の「個人情報のお取扱い」のリンクを押したうえで、「プライバシーポリシー兼共同利用に対する同意書」と「利用<br>規約」をご確認ください。「利用規約」は、「プライバシーポリシー兼共同利用に対する同意書」の「3. お客さまの同意<br>に基づく取扱い」にもリンクがございますのでそちらでも確認可能です。<br>その後、以下の「個人情報のお取扱い」規約に同意するにチェックのうえ、以下の「次へ」を押して、アンケートにご回<br>答ください。<br>なお、操作方法などがわからない方は下記の連絡先までお気軽にお問い合わせください。 | 【イベント参加条件について】<br>①愛知県豊田市在住の満65歳以上の方<br>②中部電力株式会社ホームページにて、【豊田市官民連携介護予防「ずっと元気!ブロジェクト」ブライバシーボリシー兼共同利用同意書】および【豊田市官民連携介護予防事業「ずっと元気!ブロジェクト」利<br>用規約】へご同意いただいた方(参加同意URL: <u>https://www.chuden.jp/a/sys/eng_0001200xr/1139341/index.html?s=13615</u> )<br>③本イベントは、オンライン形式で会議アプリ「Zoom」を使用します。パソコン・タブレット・スマートフォン端末のいずれかと、ネット環境がご用意いただける方が参加対象です。<br>*オンラインイベントは、「Zoom」を使用いたします。「Zoom」には、パソコンからは「Zoomアプリ」(推奨)もしくはブラウザーで、スマートフォン・タブレット端末からは「Zoomアプリ」でご参加頂けます。推奨環境や<br>操作方法に関しては、お申し込み後にご案内いたします。    |
| <お問い合わせ先><br>中部電力ずっと元気!プロジェクト事務局<br>tel:080-2629-9683<br>(受付時間は平日の9時~17時となっております。予めご了承ください。)                                                                                                    |                                                                                                    |
| <mark>個人情報のお取扱いについて</mark><br>「 <mark>」</mark> 個人情報のお取扱い」をご覧いただき、同意いただけた場合はチェックをお願いいたします。                                                                                                    |                                                                                                    |
| ✓「個人情報のお取扱い」規約に同意する                                                                                                    |                                                                                                    |

同意後、【氏名】 【生年月日】 【住所】 【電話番号】 【メールアドレス】 【各種アンケート】 へ お答えいただき、 【送信する】を押してください。

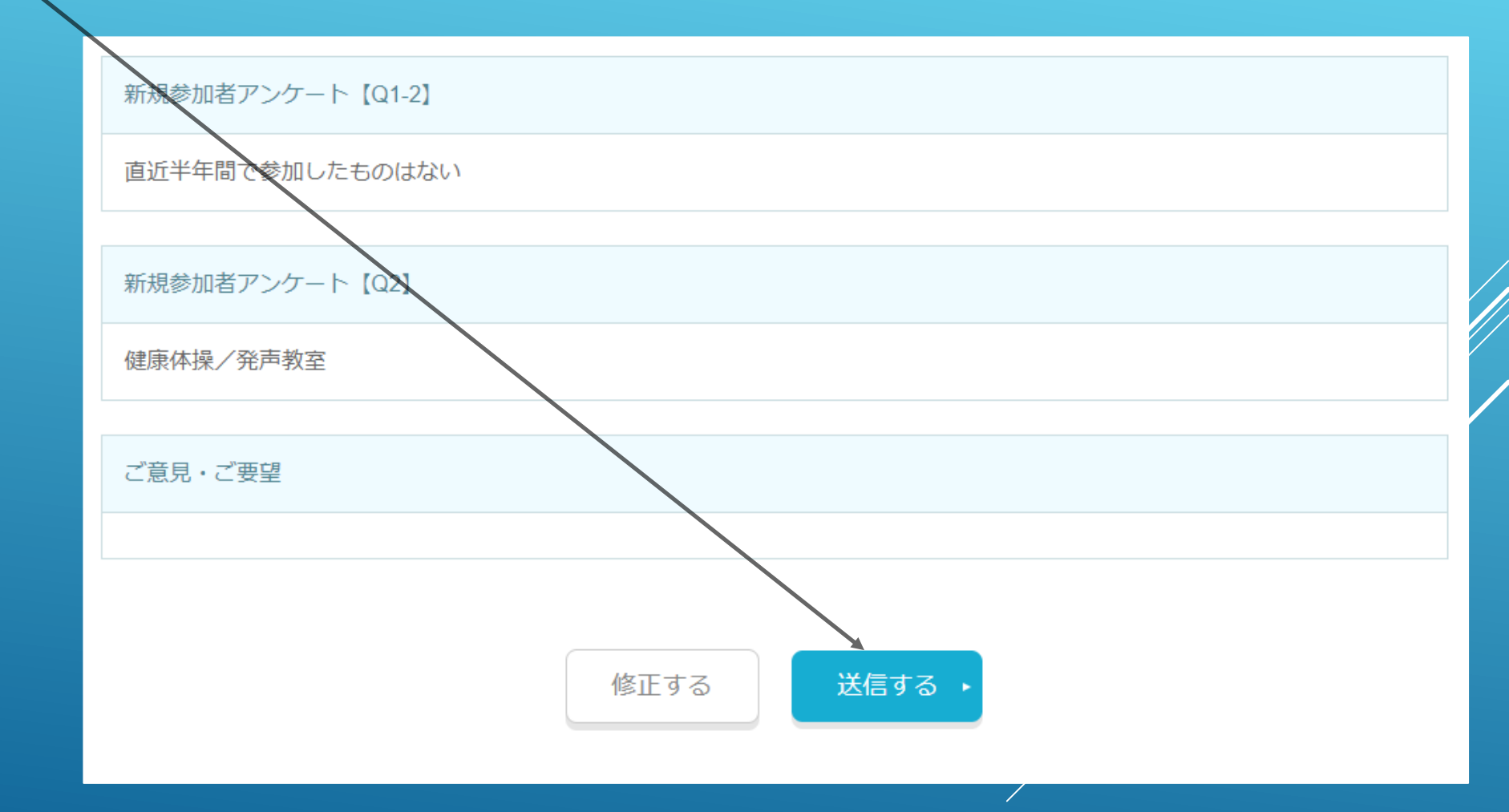

プログラムの利用登録が終了しましたら、 その後、<mark>【オンラインで実践!健康体操&</mark> <mark>発声教室】を押して、プログラムの申込手続きへ お進みください。</mark>

## 豊田市官民連携介護予防「ずっと元気!プロジェクト」参加登録

ご回答ありがとうございました。

本登録をもってプログラムの参加申込が完了し、利用契約が成立いたしました。 なお、プログラムにより参加方法が異なるとともに、個別のお手続きが必要になりますので、ご自身が希望されるプログラムに応じ、以下の 項目をご確認ください。

■若物倶楽部/アナログ愛好家/ピクニッククラブ/まちなか探検隊/ボードゲーム倶楽部 株式会社プラネッツ豊田より個別にご案内を送付しますので、そちらをご確認の上ご参加ください。

#### ■かんたん健康チェック教室

毎月第2火曜日・木曜日の午前9時~12時、もしくは、毎月第3火・木曜日の13時~16時の時間帯(ただし祝日を除く)に中部電力パワーグリッド (株)豊田営業所にお越しください。上記のイベント名(アンダーライン有)をタップすると詳細をご確認いただけます。

#### ■ちゅうでん気楽にウォーキング

上記のイベント名(アンダーライン有)をタップし、コースマップを確認の上、毎週火曜日~金曜日(ただし祝日を除く)の9:00~16:00の間にて参加ください。

#### ■オンラインで実践!健康体操&発声教室

上記のイベント名(アンダーライン有)をタップし、ホームページ下部の「オンラインで実践!健康体操&発声教室」の「参加登録はこちら」ボタン を押し、株式会社JTB コミュニケーションデザインが提供する【JCD Event Platform】での受付を行ってください。

#### ■自宅でフィットネス

サービスの提供準備ができ次第、後日に個別に案内いたしますので今しばらくお待ちくださいませ。

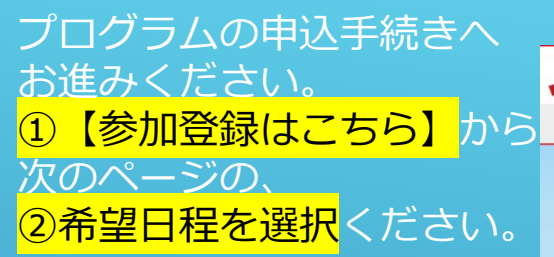

中部電力 / 持株会社サイト G

豊田市官民連携介護予防「ずっと元気!プロジェクト」

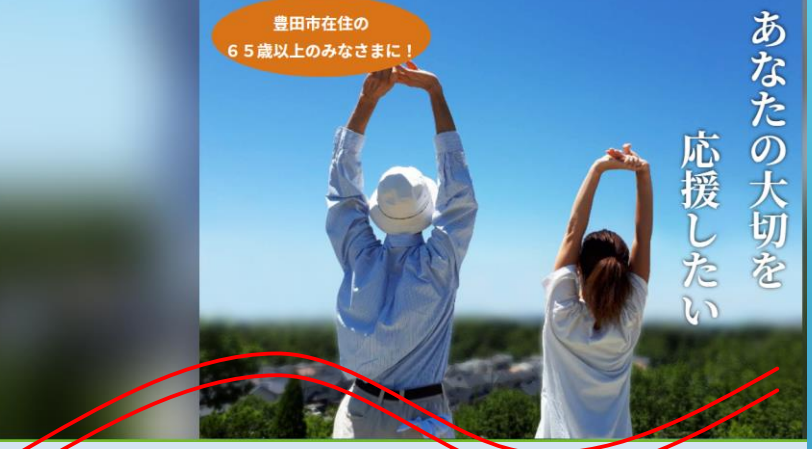

【継続参加者様向け】オンライン海外ツアーについて

<オンラインで実践!健康体操&発声教室>プログラムに所定回数の継続参加をいた だいた方(※)を対象に無料にてオンライン海外ツアーへご招待いたします。

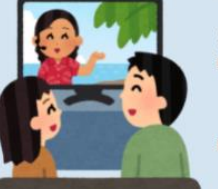

スケジュール (予定) ■第一回オンライン海外ツアー 開催時期:2022年2月頃

方面 : アジア

■第二回オンライン海外ツアー 開催時期:2022年6~7月頃

方面 :ヨーロッパ

(※)参加条件については<u>お申込みページ</u>にて詳しくご案内しています。

#### お申込みにあたって

#### ■参加料金

初回参加時のみ2,000円(税込)でございます。2回目以降のご参加費は無料です。

#### ■オンラインでの開催

本イベントは、会議アプリ「Zoom」を使用します。パソコン・タブレット・スマートフォン端末のいずれかと、ネット環境が必要となります。

#### ■お申込み上の注意点

必ず豊田市官民連携介護予防「ずっと元気!プロジェクト」の規約類に同意のうえ、株式会社JTBコミュニケーション デザインが提供する【JCD Event Platform】で参加申し込みください。 手順の詳細は「<u>参加登録はこちら</u>」ボタンをクリックした後に表示した後の画面でご案内しております。

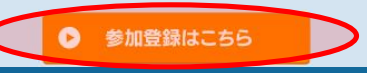

#### オンラインで実践! 健康体操&発声教室のお申込みページ

①以下のURLをクリックし、豊田市官民連携介護予防「ずっと元気!プロジェクト」の規約類にご同意ください。 参加同意URL: https://www.chuden.jp/a/sys/eng\_0001200xr/1139341/index.html?s=13615 ②ご希望のイベントの青い箇所をクリックいただき、イベントへお申し込みください。

本イベントは、初回のみ参加費用(2,000円)を申し受けます。初回参加お申し込み後、イベント当日までに発声練習で利用する教材書籍をお届けいたします。

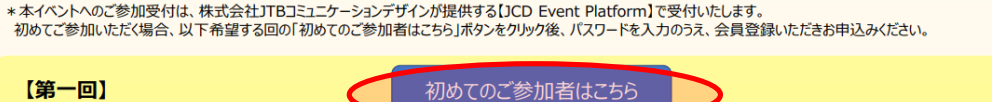

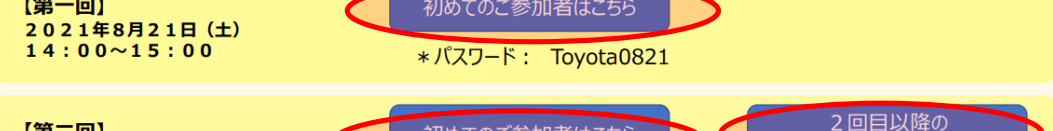

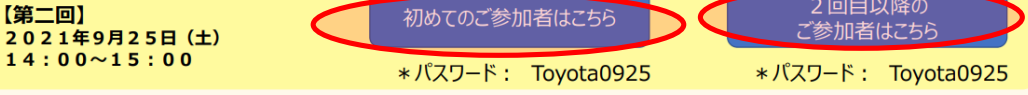

【イベント参加条件について】 ①愛知県豊田市在住の満65歳以上の方

②中部電力株式会社ホームページにて、【豊田市官臣連携介護予防1ずらた元気!フロジェクト」ブライバシーボリー、兼共同利用同意書】および【豊田市官臣連携介護予防事業「ずっと元気!ブロジェクト」利 用規約1へご同意いただいた方(参加同意URL:https://www.chuden.jp/a/sys/eng\_001200xr/1139341/index.html?s=13615) ③本イベントは、オンライン形式で会議アブル「Zoom」を使用します。パレコン・ダブレット・スマートフォン議来のいずれかと、ネット環境がご用意いただける方が参加対象です。 \*オプラインイベントは、オンライン形式で会議アブル「Zoom」を使用します。パレコン・ダブレット・スマートフォン議来のいずれかと、ネット環境がご用意いただける方が参加対象です。

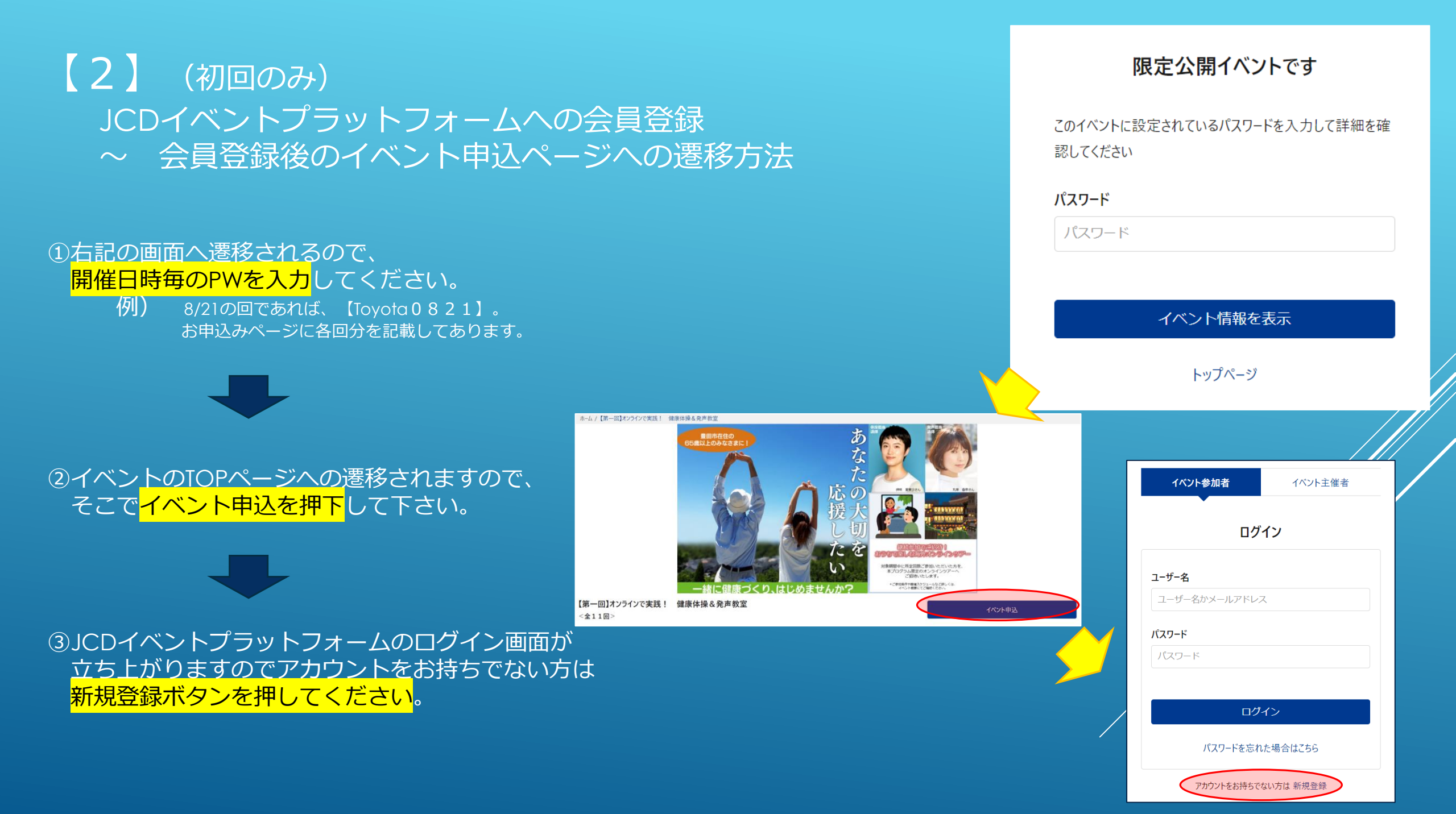

④ JCDイベントプラットフォームの会員登録を行ってください。
 【氏名】【氏名カナ】【メールアドレス】【パスワード】
 が必要です。

## \*パスワードは、半角数字と半角英大文字・小文字を 組み合わせた8~32文字となります。

| イベント参加           | 加者                              | イベント主催者                                           |
|------------------|---------------------------------|---------------------------------------------------|
| •                | 会員情報                            | の登録                                               |
| 氏名 必須            | それぞれ50文字以内で入力してくだ               | ミドルネーム (任意)                                       |
| 氏名力ナ 逐须          | それぞれ50文字以内で入力してくだ               | ミドルネーム (任意)                                       |
| メールアドレス 🛛 💩 👰    | メールアドレス<br>100文字以内で入力してください     |                                                   |
| パスワード 🛛 🔊 🖉      | パスワード (半角数字と<br>半角数字と半角英大文字・小文字 | 半角英大文字・小文字を組合せた8~32文字)<br>を組合せた8~32文字で入力してください    |
| パスワード(確認用) 🛛 💩 🚿 | パスワード確認用(半角)<br>半角数字と半角英大文字・小文字 | 数字と半角英大文字・小文字を組合せた8~32文字)<br>を組合せた8~32文字で入力してください |
|                  |                                 |                                                   |

⑤仮登録が終了した画面へ変更されます。 その後、登録したメールアドレスへメールが届きますので メールへ記載されたアドレスより本登録へお進み下さい。

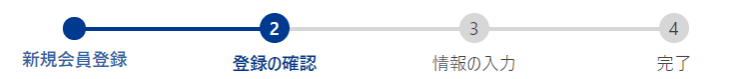

#### 仮登録を受け付けました

ご登録いただいたメールアドレス宛に、本人確認メールをお送りしました。 メール本文に記載されているURLをクリックして必要な情報を入力し会員登録を完了させてください。

24時間以内に会員登録が完了しない場合、URLは無効になりますのでご注意ください。

メールが届かない場合はもう一度最初からご登録いただくか、こちらからお問い合わせください

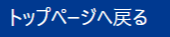

#### ※本メールはシステムより自動送信しております。 こちらにご返信いただいてもご返答ができませんのでご了承ください。

●●●● 様

この度はJCD Event Platformにご登録いただきありがとうございます。 以下のURLにアクセスいただくと本登録が完了いたします。 (アクセスいただけない場合、登録が完了いたしません)

#### https://jcd-ep.jp/member/profile/kfGuxCqWne

※24時間以内に本登録が完了しない場合、登録は無効になります。 ※上記URLをクリックしても画面が表示されない場合はURLをコピーし、 ブラウザのアドレス欄に貼付けてください。

本メールにお心当たりのない方へ
 このメールはご入力されたメールアドレスへ自動送信しております。
 お心当たりのない方は本メールを破棄していただけますようお願いいたします。
 24時間後、このメールアドレス情報は自動的に削除されます。

※イベントに関するお問合せは、各イベント主催者までお願いいたします。 ※JCD Event Platformに関するご不明点につきましては、以下のサポートページより ご確認ください。

JCD Event Platformサポートページ< https://support.jcd-ep.jp/hc/ja >

⑥メールへ記載されたURLより右記の画面へ遷移しますので、 本登録をお願いします。

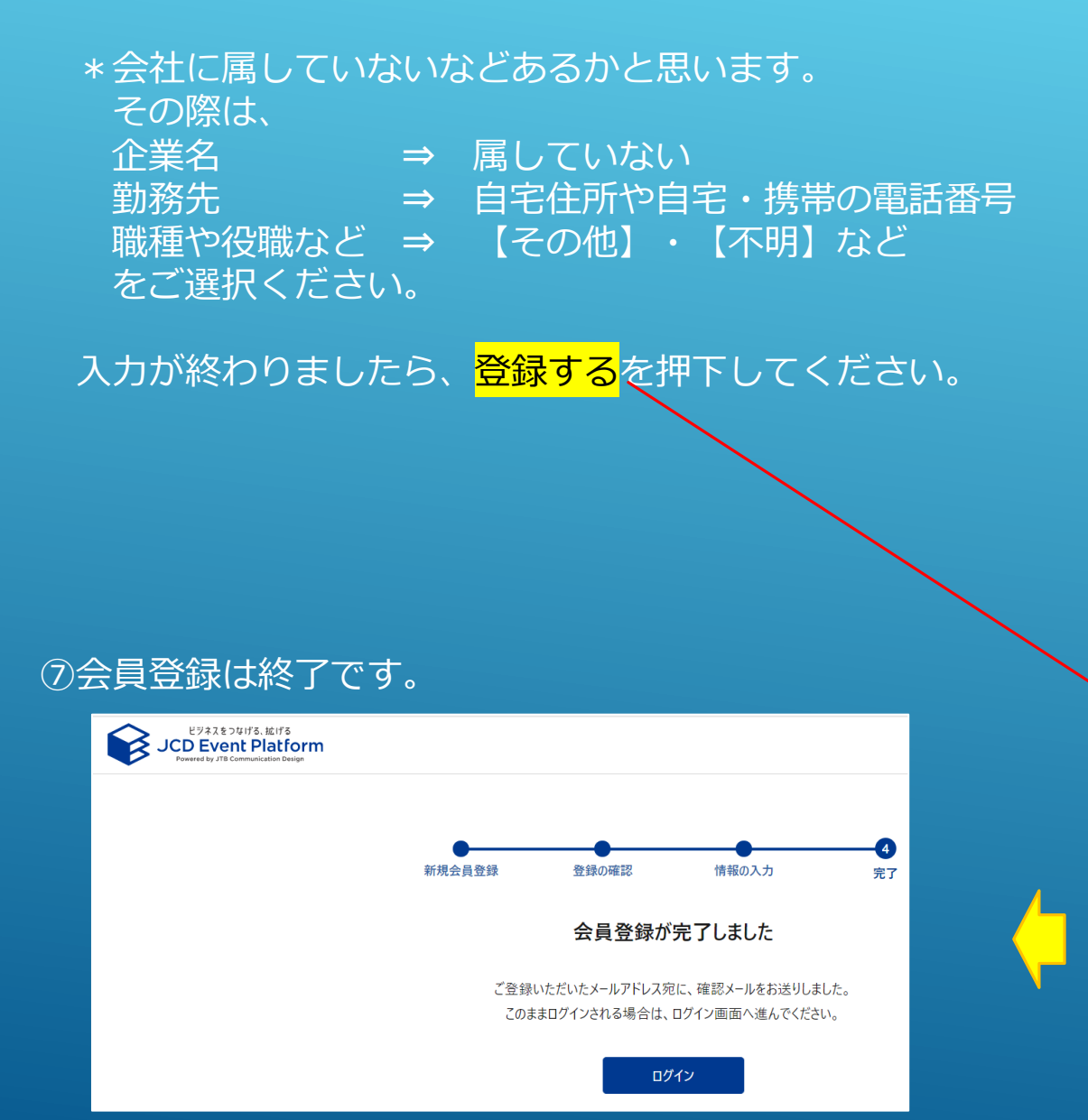

| 新規会員登                                                        | 日本         日本         日 |
|--------------------------------------------------------------|----------------------------------------------------------------------------------------------------|
|                                                              | 会員情報の登録                                                                                                    |
| 会社·組織(AND                                                    | 入力してください<br>1005年はハヤ入力してCEAu                                                                                                    |
| 動務先住所 638                                                    | <b>彩</b> (字言                                                                                                    |
|                                                              | T 0000000                                                                                                    |
|                                                              | 72# (N1726L) TABLTCEN                                                                                                    |
|                                                              | <b>化速时</b> 幕                                                                                                    |
|                                                              | 際通行岸                                                                                                    |
|                                                              | +CBM                                                                                                    |
|                                                              | 100 070                                                                                                    |
|                                                              |                                                                                                    |
|                                                              | (1) (1) (1) (1) (1) (1) (1) (1) (1) (1)                                                                                                    |
|                                                              | 18 PG                                                                                                    |
|                                                              | 20.0 W1/6/23 (41.7/P31)                                                                                                    |
|                                                              | マンション・ビル                                                                                                    |
|                                                              | VSAD BL                                                                                                    |
|                                                              | 50文字は内で入力してに行わ                                                                                                    |
|                                                              |                                                                                                    |
| 電話奇号 6.00                                                    | 000-0000-0000                                                                                                    |
|                                                              | 132年(ハイフン語41)で入力してくざわっ                                                                                                    |
| (11.59) atom                                                 | ○ 男性 ○ 女性 ○ その他 💿 回答しない                                                                                                    |
| 未城/取城                                                        | ○ 既婚 ○ 未婚 ⑧ 回答しない                                                                                                    |
| 年代 630                                                       | 第択してください ~                                                                                                    |
| 年収                                                           | 運営してください                                                                                                    |
| 興味 631                                                       | 選択してください                                                                                                    |
| 88.82 4030                                                   | 運営してください                                                                                                    |
| 業種 600                                                       | 運営してください                                                                                                    |
| 後職 630                                                       | 運営してください                                                                                                    |
| 28 <b>77</b> (538)                                           | 運営してください                                                                                                    |
|                                                              | 湯沢してください                                                                                                    |
| ¥零員数 638                                                     |                                                                                                    |
| 「二二」<br>「二二」<br>「二二」<br>「二二」<br>「二二」<br>「二二」<br>「二二」<br>「二二」 | 選択してください                                                                                                    |

⑧JCDイベントプラットフォームの会員登録が終了しましたら、 中部電力HPの【参加登録はこちら】を再度押していただき 次のページにて、希望日程を選択ください。

\*限定公開につき、<mark>パスワードも再度ご入力</mark>お願いします。

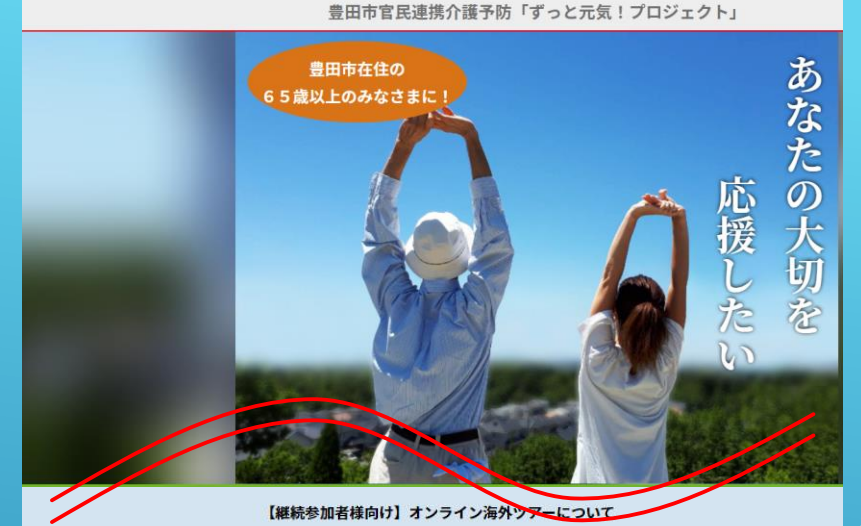

<オンラインで実践!健康体操&発声教室>プログラムに所定回数の継続参加をいた

だいた方(※)を対象に無料にてオンライン海外ツアーへご招待いたします。

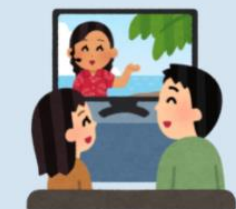

中部電力 / 持株会社サイト ピ

スケジュール(予定)
 ■第一回オンライン海外ツアー
 開催時期:2022年2月頃
 方面 :アジア

## 第二回オンライン海外ツアー 開催時期:2022年6~7月頃 方面: ヨーロッパ

(※)参加条件については<u>お申込みページ</u>にて詳しくご案内しています。

#### お申込みにあたって

#### ■参加料金

初回参加時のみ2,000円(税込)でございます。2回目以降のご参加費は無料です。

#### ■オンラインでの開催

本イベントは、会議アプリ「Zoom」を使用します。パソコン・タブレット・スマートフォン端末のいずれかと、ネット環境が必要となります。

#### ■お申込み上の注意点

必ず豊田市官民連携介護予防「ずっと元気!プロジェクト」の規約類に同意のうえ、株式会社JTBコミュニケーション デザインが提供する【JCD Event Platform】で参加申し込みください。 手順の詳細は「<u>参加登録はこちら</u>」ボタンをクリックした後に表示した後の画面でご案内しております。

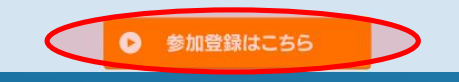

#### オンラインで実践! 健康体操&発声教室のお申込みページ

①以下のURLをクリックし、豊田市官民連携介護予防「ずっと元気!プロジェクト」の規約類にご同意ください。
 参加同意URL: <a href="https://www.chuden.jp/a/sys/eng\_0001200xr/1139341/index.html?s=13615">https://www.chuden.jp/a/sys/eng\_0001200xr/1139341/index.html?s=13615</a>
 ②ご希望のイベントの青い箇所をクリックいただき、イベントへお申し込みください。
 本イベントは、初回のみ参加費用(2,000円)を申し受けます。初回参加お申し込み後、イベント当日までに発声練習で利用する教材書籍をお届けいたします。

\* 本イベントへのご参加受付は、株式会社JTBコミュニケーションデザインが提供する【JCD Event Platform】で受付いたします。 初めてご参加いただく場合、以下希望する回の「初めてのご参加者はこちら」ボタンをクリック後、パスワードを入力のうえ、会員登録いただきお申込みください。

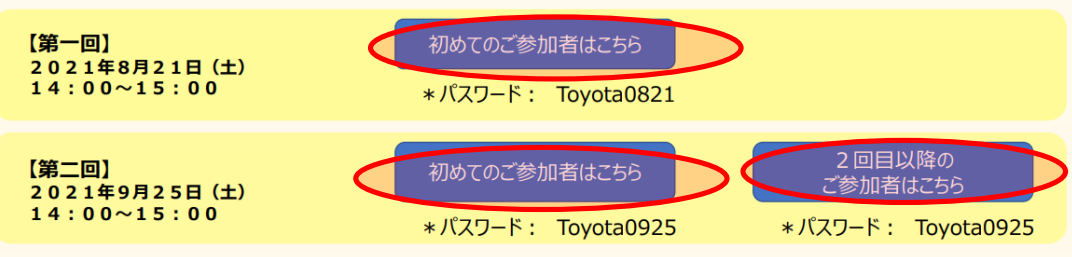

#### (イベント参加条件について) ①愛知県豊田市在住の満65歳以上の方

②中部電力株式会社ホームページにて、【豊田市官民連携介護予防「ずっと元気!プロジェクト」ブライバシー和共同利用同意書】および【豊田市官民連携介護予防事業「ずっと元気!プロジェクト」利 用規約1へご同意いただいだ方(参加同意URL: https://www.chuden.jp/a/sys/eng\_0012000//1139341/index.html?s=13615) ③本イベントは、オンライン形式で会議プリブに200m」を使用します。パレコン・ダブレットスマートフォン繊末のいずれかと、ネット環境がご用意いただける方が参加対象です。

③本インマイは、オンフルカビス(実験フル)」とDUITING使用しなり、パンコンゲンレディスページオン増加めいタイルで、ネディスタのご用品でいこいなりが参加が多くり。 キオンラインイベントは、「Zoom」を使用したします。「Zoom」には、パンコンからは「Zoomアプリ」(推奨)もしくはプラウザーで、スマートフォン・ダブレット端末からは「Zoomアプリ」でご参加頂けます。推奨環境や 操作方法に関しては、お申し込み後にご案内しいにします。

# 【3】 イベント申込方法 -1 イベント申込 + 事前アンケート回答 -2 支払い情報入力(初回のみ)

## <mark>ー1</mark> 日時選択を行うと、ログイン画面となりますので、 ログインをお願いします。

ログインすると、イベント申込画面になりますので 事前アンケートへご回答お願いします。

(Q1 ~ Q6まで 計23問)

| - | ·回答                                                                                                    | ユーザー名                                                                                                    |
|---|----------------------------------------------------------------------------------------------------|----------------------------------------------------------------------------------------------------|
|   | 034                                                                                                    | ユーザー名かメ                                                                                                    |
|   | イベント申込 支払い情報 申込内容確認 申込完了                                                                                  | パスワード                                                                                                    |
|   | イベント申込                                                                                                    | パスワード                                                                                                    |
|   | 以下のイベントに申し込みが可能です                                                                                         |                                                                                                    |
|   | 2021年8月21日(土) 14:00 - 15:00<br>【第一回】オンラインで実践! 健康体操&発声教室                                                   | 177                                                                                                    |
|   | 中部電力株式会社(サービス提供会社:株式会社JTBコミュニケー                                                                           | アカウン                                                                                                    |
|   | 参加するセッション・分科会 (複数 2【インストラクターに学ぶ正しい/牛操と健康法】および【声優から直接学ぶ発声練習での<br>選択可) 健康法】2021年8月21日(土) 14:00 - 15:00 参加必須 |                                                                                                    |
|   | 氏名                                                                                                    |                                                                                                    |
|   | 氏名力力                                                                                                    |                                                                                                    |
|   | メールアドレス                                                                                                   |                                                                                                    |
|   | 会社・組織                                                                                                    | アンケート<br>【Q1-1】次の中で、直近半年間で参加された社会浸                                                                                                    |
|   | 勤務先住所                                                                                                    | <ul> <li>ボランティアのグループ</li> <li>スポーツ関係のグループやクラブ</li> <li>スポーツ関係のグループやクラブ</li> </ul>                                                                                                    |
|   | 電話番号                                                                                                    | <ul> <li>■は</li> <li>■は</li> <li>(第)</li> <li>(第)</li> <li>(第)</li> <li>(第)</li> <li>(約)</li> <li>(約)</li> <li>(10)</li> <li>(10)</li></ul> |
|   |                                                                                                    | <ul> <li>□ 健康体操やサロンなどの介護予防のための場</li> <li>□ 特技や経験を他社に伝える活動</li> </ul>                                                                                                    |
|   |                                                                                                    | □ 収入のある仕事<br>□ 「ずっと元気!プロジェクト」のサービフ                                                                                                    |
|   |                                                                                                    | □ 直近半年間でき加したものはない                                                                                                    |
|   |                                                                                                    | 【061王年月日をお知らせください。(必須入力)                                                                                                    |
|   |                                                                                                    | 入力してください                                                                                                    |

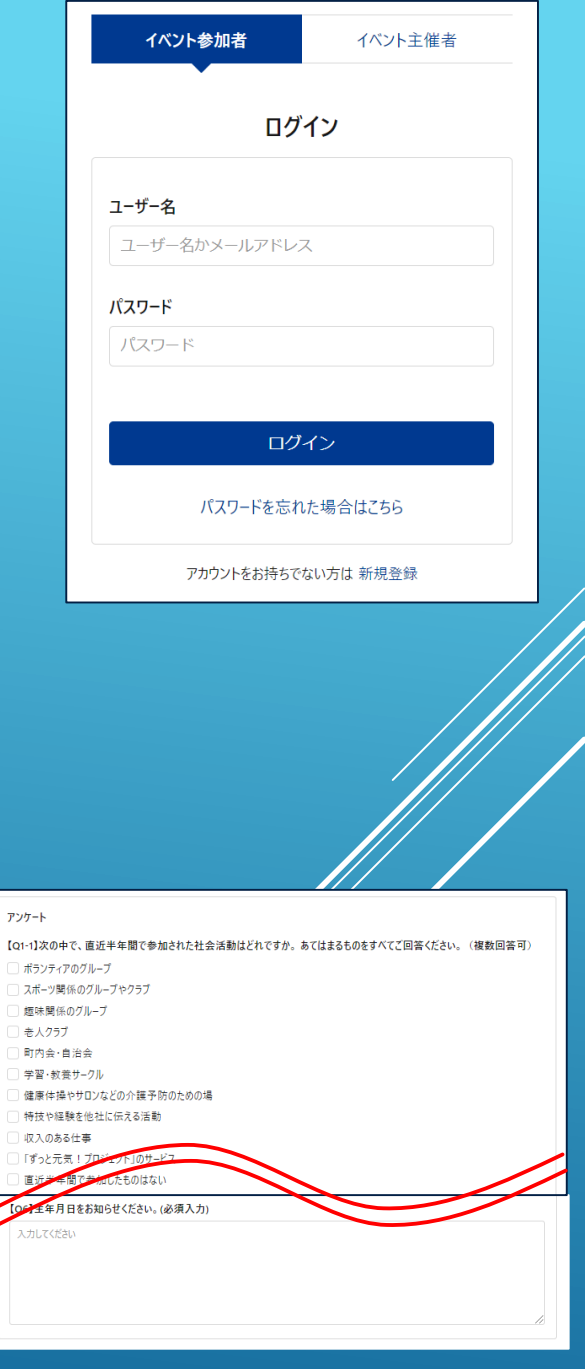

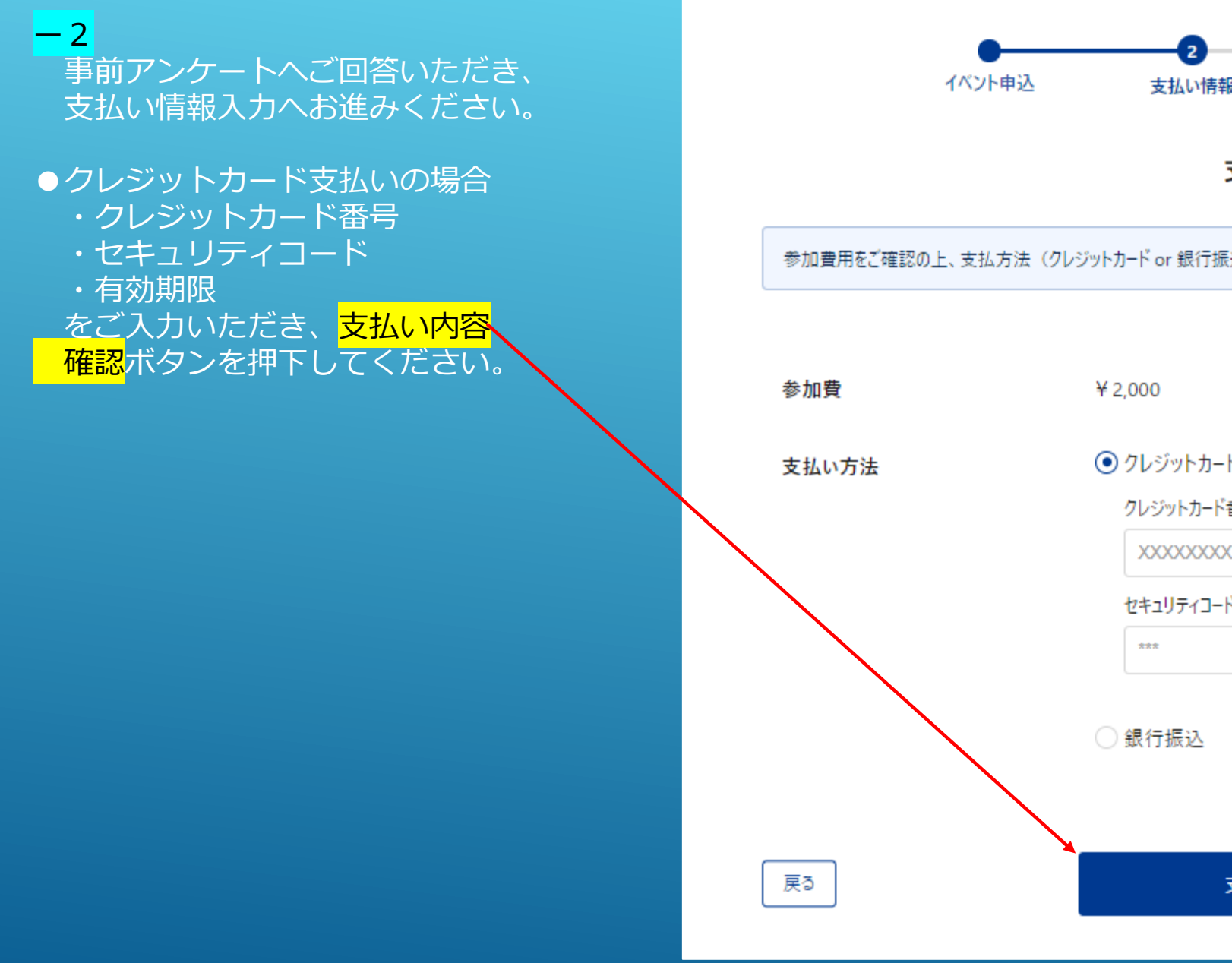

| 申込     | 2<br>支払い情報                 | 3 申込内容確認  | 4<br>申込完了           |  |
|--------|----------------------------|-----------|---------------------|--|
|        | 支払い                        | \情報       |                     |  |
| 方法(クレジ | ットカード or 銀行振込)を選           | 択してください   |                     |  |
|        | ¥ 2,000<br>● クレジットカード VISA | <b>()</b> |                     |  |
|        | クレジットカード番号 🝺               | 页<br>XXX  |                     |  |
|        | セキュリティコード 必須               | 有         | ·劾期限 _ 必须 _<br>yyMM |  |
|        | ○ 銀行振込                     |           |                     |  |
|        | 支払い内                       | ]容確認      |                     |  |

# ●クレジットカード支払いの場合 申込内容を確認の上、支払い手続きへお進みください。

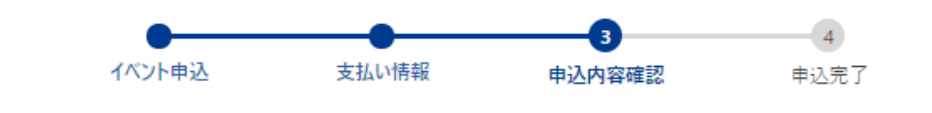

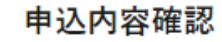

申込内容、参加費、支払方法を確認してください。

「支払い手続きへ進む」ボタンを押すと、参加費の決済が完了します。

(クレジットカード利用の場合。銀行振込利用の場合は、「支払手続きに進む」ボタンを押下後に表示される情報に従って、期限内に指定の口座に 全額振込を完了してください)

2021年8月21日(土) 14:00 - 15:00

【第一回】オンラインで実践! 健康体操&発声教室

中部電力株式会社(サービス提供会社:株式会社JTBコミュニケー...

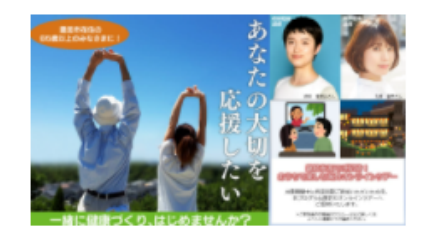

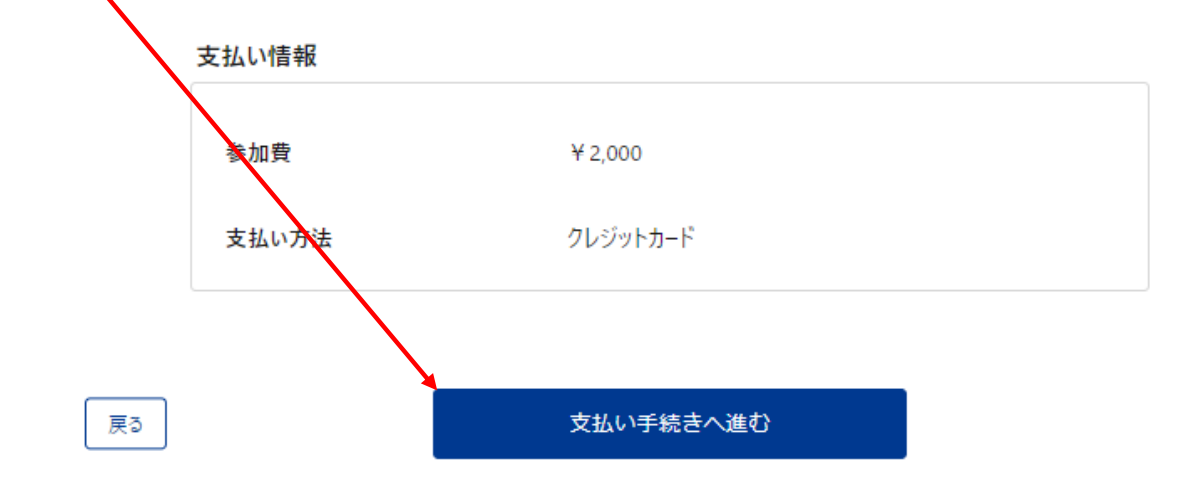

-2

▼銀行振り込み払いの場合
 銀行振込ヘチェックしボタンを押し、
 申込内容を確認の上、
 支払い手続きへ
 進んで下さい。

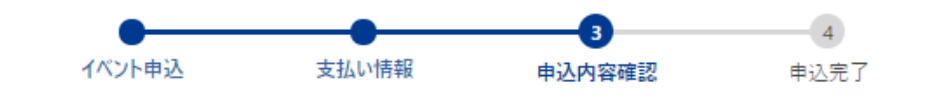

申込内容確認

申込内容、参加費、支払方法を確認してください。

「支払い手続きへ進む」ボタンを押すと、参加費の決済が完了します。

(クレジットカード利用の場合。銀行振込利用の場合は、「支払手続きに進む」ボタンを押下後に表示される情報に従って、期限内に指定の口座に 全額振込を完了してください)

2021年8月21日(土) 14:00 - 15:00

【第一回】オンラインで実践! 健康体操&発声教室

#### 中部電力株式会社(サービス提供会社:株式会社JTBコミュニケー...

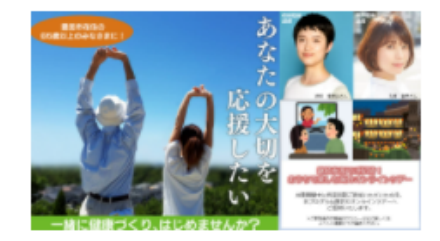

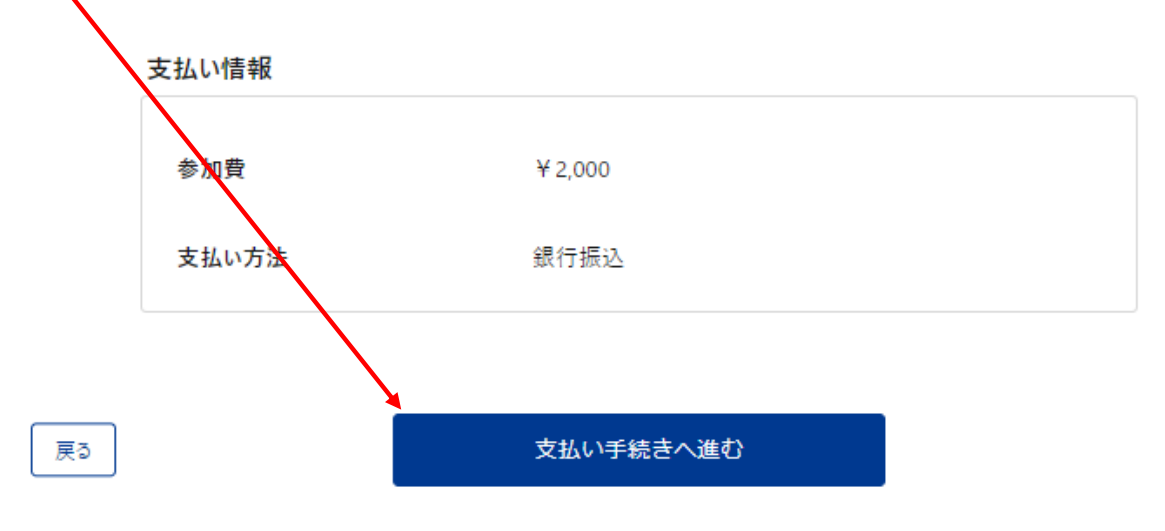

## 支払い入力が終了すると 申込が完了となります。

## 申込作業、お疲れ様でございました。

## ●クレジットカード支払いの場合

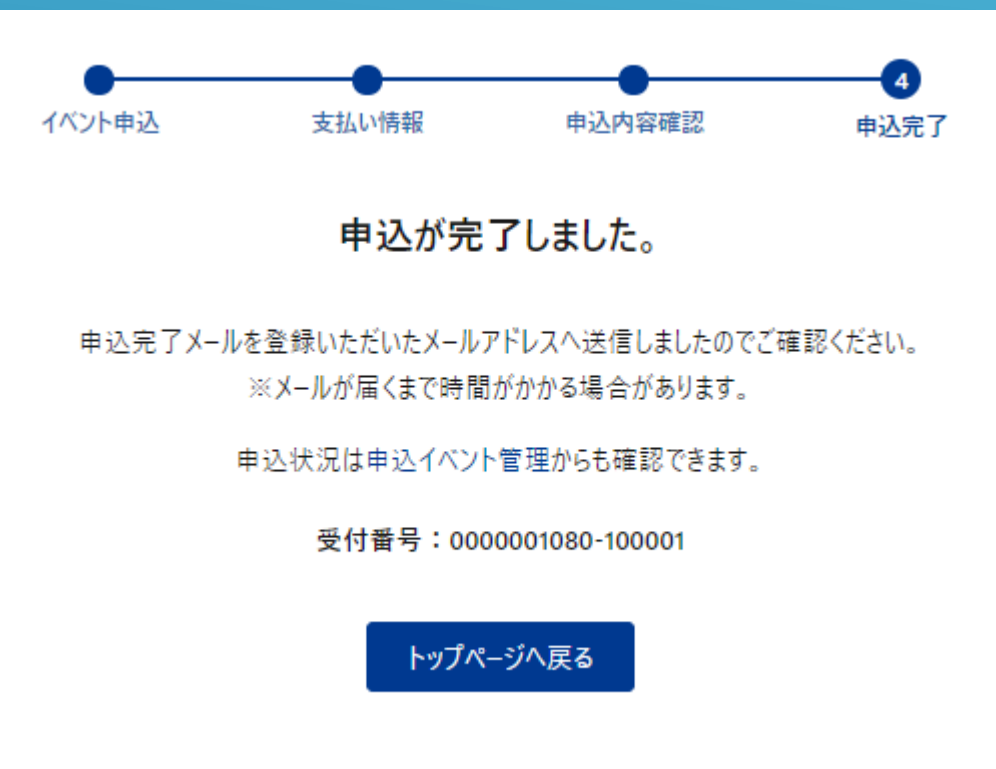

## ▼銀行振込払いの場合 3 イベント申込 支払い情報 申认完了 申込が完了しました。 申込完了メールを登録いただいたメールアドレスへ送信しましたのでご確認ください。 ※メールが届くまで時間がかかる場合があります。 申込状況は申込イベント管理からも確認できます。 受付番号:0000001080-100000 以下の振込先にご入金ください 金融機関名 ジーエムオーアオゾ ラネット 支店名 ツキ 普通 7964936 口座番号 シュイシーデ イーイヘ ントプ ラット 口座名義 振込金額 2.000円 振込期限 2021/08/16 トップページへ戻る